# رفص-موي ةيولخلا ةرابعلا رشن ليلد نيوكت 522-E

### تايوتحملا

<u>ةمدقملا</u> <u>قيساسأ تامولعم</u> <u>قىساسألا تابلطتملا</u> <u>تابلطتملا</u> <u>ةمدختسملا تانوكملا</u> <u>CG522-E نع ةماع تامولعم</u> <u>: المات المات المات المات المات المات المات المات المات المات المات المات المات المات المات المات المات المات</u> <u>Cisco Cellular 522-E قرابعل قېبناچلا قحوللا</u> <u>CG522-E دارع قاراحات LED حيباصم دارا قراشالاا</u> <u>SIM (تاقاطب) ةقاطب تىبثت</u> <u>لزنملا لخاد 5G يئاوه ٻيڪرت</u> <u>CG522-E لىغش تب مق</u> <u>جماربلا تېپثت ءارچا</u>: <u>مكحتالا قدحو لالخ نم CG522-E عال لوصولا</u> <u>SSH لالخ نم CG522-E ول لوصول SSH</u> <u>رورمالا ةملك رييغت</u> <u>ەليغشت يراجلا نيوكتلا ضرع ةيفيك</u>

### ةمدقملا

.522-E لاوجلا ةرابعل ةيلوألا تيبثتلاو نيوكتلا ةيلمع دنتسملا اذه فصي

# ةيساسأ تامولعم

،ليغشتلاو ليصوتلا زامج وه CG522-E نإ .روشنملا اذه قاطن زواجتي دقعم نيوكت ءارجإ يأ <u>عيمجل يبعشت طابترا</u> يلي اميف .مادختسالا ةلوهسب حمست ةرفوتملا تامولعملا نكل <u>.قروشنملا CG522-E قئاثو</u>

## ةيساسألا تابلطتملا

تابلطتملا

:ةيلاتا عيضاوملاب ةيساسا ةفرعم كيدل نوكت نأب Cisco يصوت

- 5G ةيولخلا ةكبشلا تايساسأ •
- Cisco IOS® CG و IOS® CG

ةمدختسملا تانوكملا

CG522-E (V.17.04.01a)

مدوم ال CG522-E Modem EM9190 (V.SWIX55C\_01.07.13.00)

WS-C3850-12X48U (v.03.07.04E)

ةصاخ ةيلمعم ةئيب يف ةدوجوملا ةزهجألاا نم دنتسملا اذه يف ةدراولا تامولعملا ءاشنإ مت. تناك اذإ .(يضارتفا) حوسمم نيوكتب دنتسملا اذه يف ةمدختسُملا ةزهجألا عيمج تأدب رمأ يأل لمتحملا ريثأتلل كمهف نم دكأتف ،ليغشتلا ديق كتكبش.

### CG522-E نع ةماع تامولعم

ىوتسم ىلع دوجوم سماخلا ليجلا قاطن نأ ينعي اذه .(لقتسم ريغ) NSA زاهجك CG522 لمعي CG522 ىلإو نم رورملا ةكرح عفد مزلي ،كلذل ةجيتنو .مكحتلا ىوتسم ىلع LTE و تانايبلا زاهجل .سماخلا ليجلا تاقاطن ىلإ عبارلا ليجلا تاقاطن نم عيمجتلل NSA زاهجل

### :ةزەجألا تيبثت تاءارجإ

Cisco Cellular 522-E ةرابعل ةيبناجلا ةحوللاا

:CG522-E زارطلاب ةصاخلا ٥/١ زارطلل ةيبناجلا ةحوللا مقرلا اذه حضوي

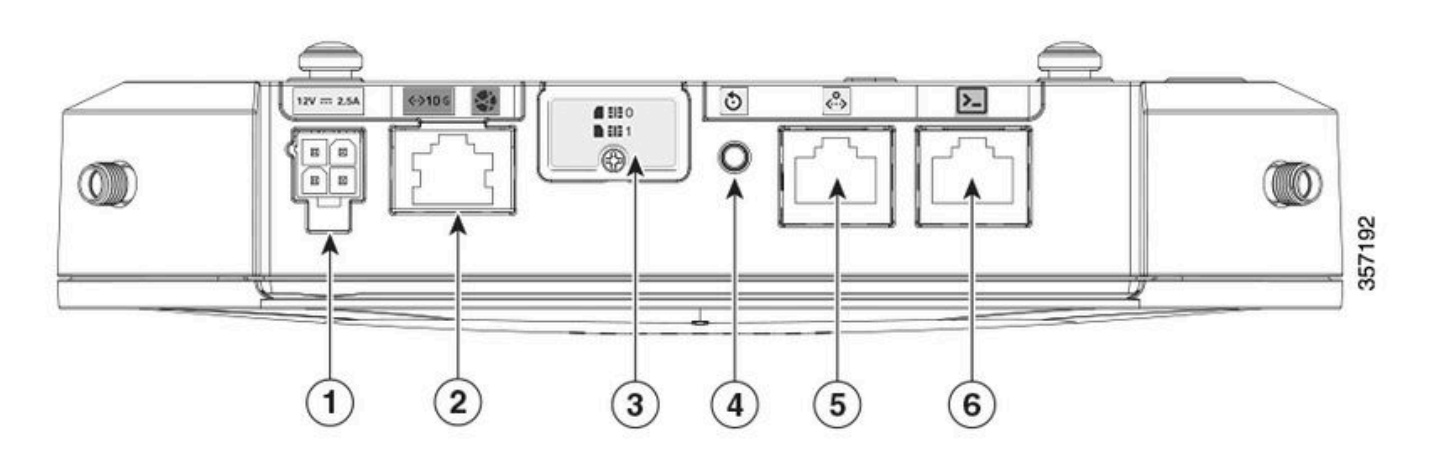

| 1 | PWR سبقم                                                 |
|---|----------------------------------------------------------|
| 2 | تباجيج تنرثيإل WAN ةكبش                                  |
| 3 | ةقاطب) ةجودزملا SIM تاقاطب تاحتف ةيطغت<br>SIM 0   SIM 1) |
| 4 | طبضلا ةداعإ رز                                           |
| 5 | دعاسملا (AUX) ذفنملا                                     |
| 6 | (RJ-45) مڬحتلا ةدحو                                      |

CG522-E ىلع ةلاحلاب LED حيباصم ىلاٍ ةراشإلا

| ۲ | دماج          |
|---|---------------|
| * | ضمو           |
| 0 | ليغشتلا فاقيإ |

ةيلوألا ليغشتلا ءدب حيباصم

| 4G           | 5G | ةفيظولا                                                                                                |
|--------------|----|----------------------------------------------------------------------------------------------------|
| •            | 0  | ماظن ديەمت مت •<br>ليغشتلا<br>قڧرم ريغ مدوملا •<br>ىلعأل LAN ةەجاو •                                   |
| <b>* /</b> 0 | 0  | ماظن ديەمت مت •<br>ليغشتلا<br>ةددحم ريغ مدوملا ةلاح •<br>LAN ةەجاو لطعت •                              |
| ۲            | 0  | ةادأ ،ليغشتلا ءدب •<br>ديەمتلا ليمحت<br>ماظن ديەمت مت •<br>متي مل نكلو ليغشتلا<br>SIM ةقاطب ىلع روثعلا |
| <b>* /</b> 0 | 0  | ديق ماظنلا ديەمت •<br>مدقتلا                                                                           |

### ةيمسالا LED حيباصم

| 4G            | 5G | ةفيظولا                                                                                                    |
|---------------|----|----------------------------------------------------------------------------------------------------|
| ◙             | 0  | يداعلا ليغشتلا •<br>ةراشإل ىصقألاا دحلا •<br>ليجلا نم لاوجلا ةكبش<br>4 وأ 3 ئفاكم - عبارلا<br>ةطرشأ<br>ىلعأل LAN ةهجاو • |
| <b>** /</b> 0 | 0  | يداعلاا ليغشتلا •<br>ةطسوتم ةيولخ ةراشإ •<br>ئفاكم - عبارلا ليجلا نم<br>نيتحيرش وأ ةطرشأ<br>ىلعأل LAN ةهجاو •            |

| 0 | ۲            | يداعلا ليغشتلا •<br>ةراشإل ىصقألا دحلا •<br>- 5G لاوجلا ةكبش<br>ةطرشأ 4 وأ 3 ئفاكم<br>ىلعأل LAN ةهجاو •                    |
|---|--------------|----------------------------------------------------------------------------------------------------|
| 0 | <b>* /</b> 0 | يداعلا ليغشتلا •<br>قطسوتم ةيولخ ةراشإ •<br>- سماخلا ليجلا نم مجحلا<br>وأ دحاو ةطرشأ ئفاكم<br>نيتحيرش<br>ىلعأل LAN ةهجاو • |

يشماهلا طرشلل LED حيباصم

| 4G         | 5G           | ةفيظولا                                                                  |
|------------|--------------|--------------------------------------------------------------------------|
| ۲          | ۲            | ةضفخنملا ةقاطلا عضو                                                      |
| ● وأ ○ / * | 業/○          | فيفخت عضو طيشنت مت<br>عم ويدارلا ليغشت عم ،ةرارحلا<br>عبارلا ليجلا ةراشإ |
| 業 / ○      | ● وأ ○ / #   | فيفخت عضو طيشنت مت<br>عم ويدارلا ليغشتو ةرارحلا<br>سماخلا ليجلا ةراشإ    |
| 業 / ○      | <b>業</b> ∤ o | فيفخت عضو طيشنت مت<br>ويدارلا فاقيإ مت ،ةرارحلا                          |

SIM (تاقاطب) ةقاطب تيبثت

كسمم فالغلا. SIM ةقاطب تاحتفل ةيطغت ىلع CG522-E يوتحي ،تنرثيإلا ذفنم بناجب SIM. تاحتف نع فشكلل ةيانعب رامسملا لزأ .سبيليف نم سأر يغرب

تكمسلا، ،ملم 12 :ضرعلا، ،مم 15 :عافترالا) SIM Micro ةقاطب عم الإ SIM ققاطب مجح قفاوتي ال 0. 76 مم).

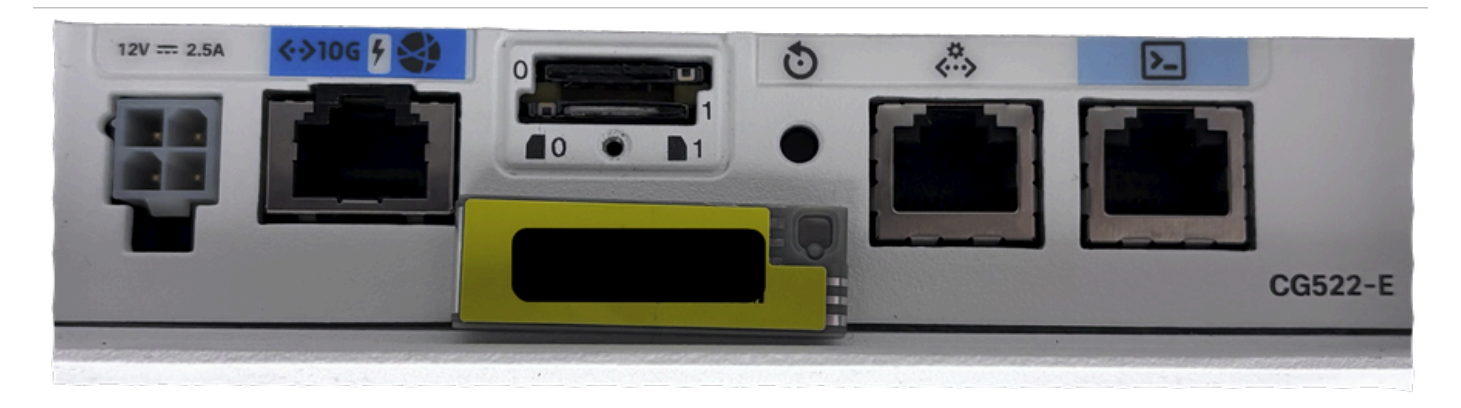

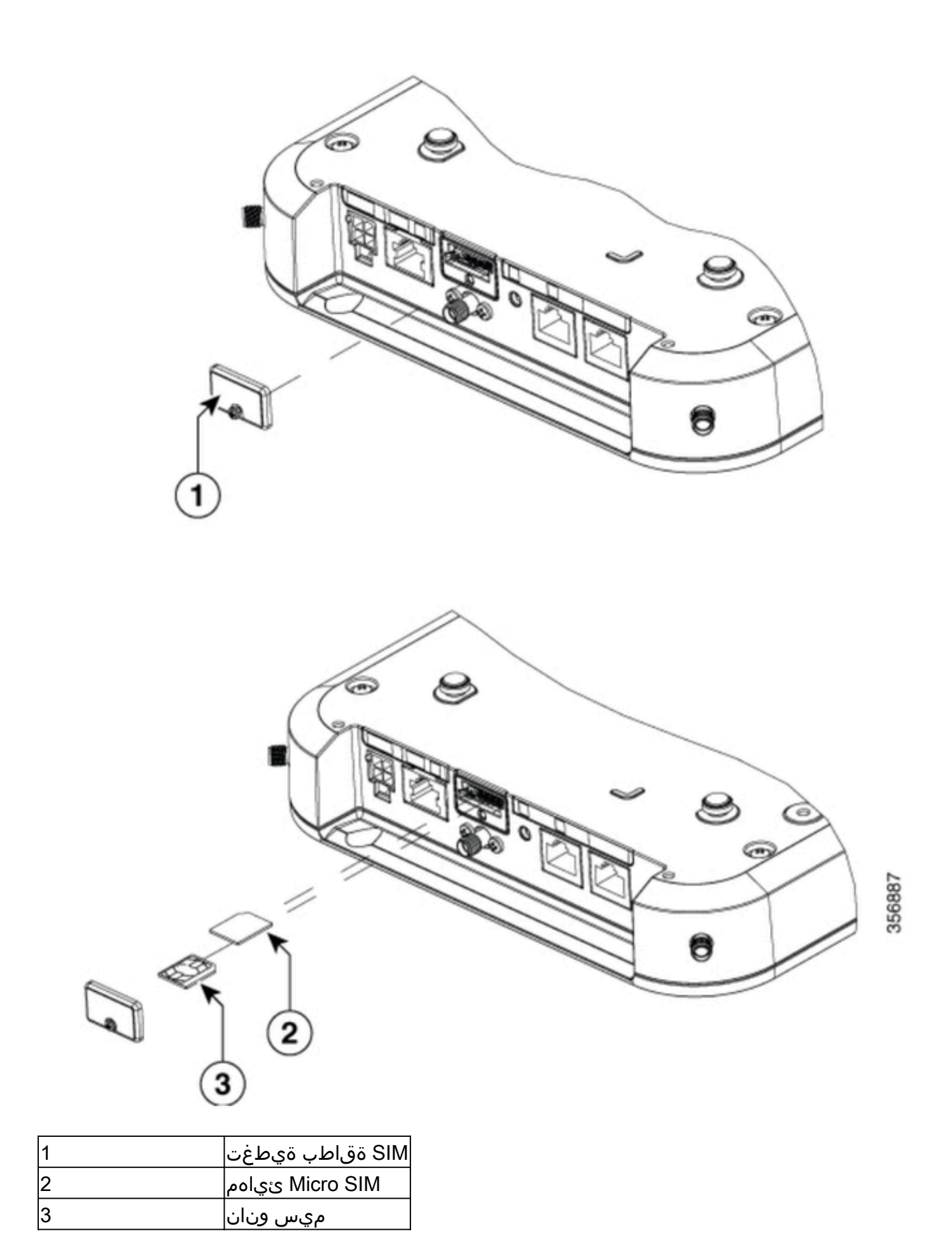

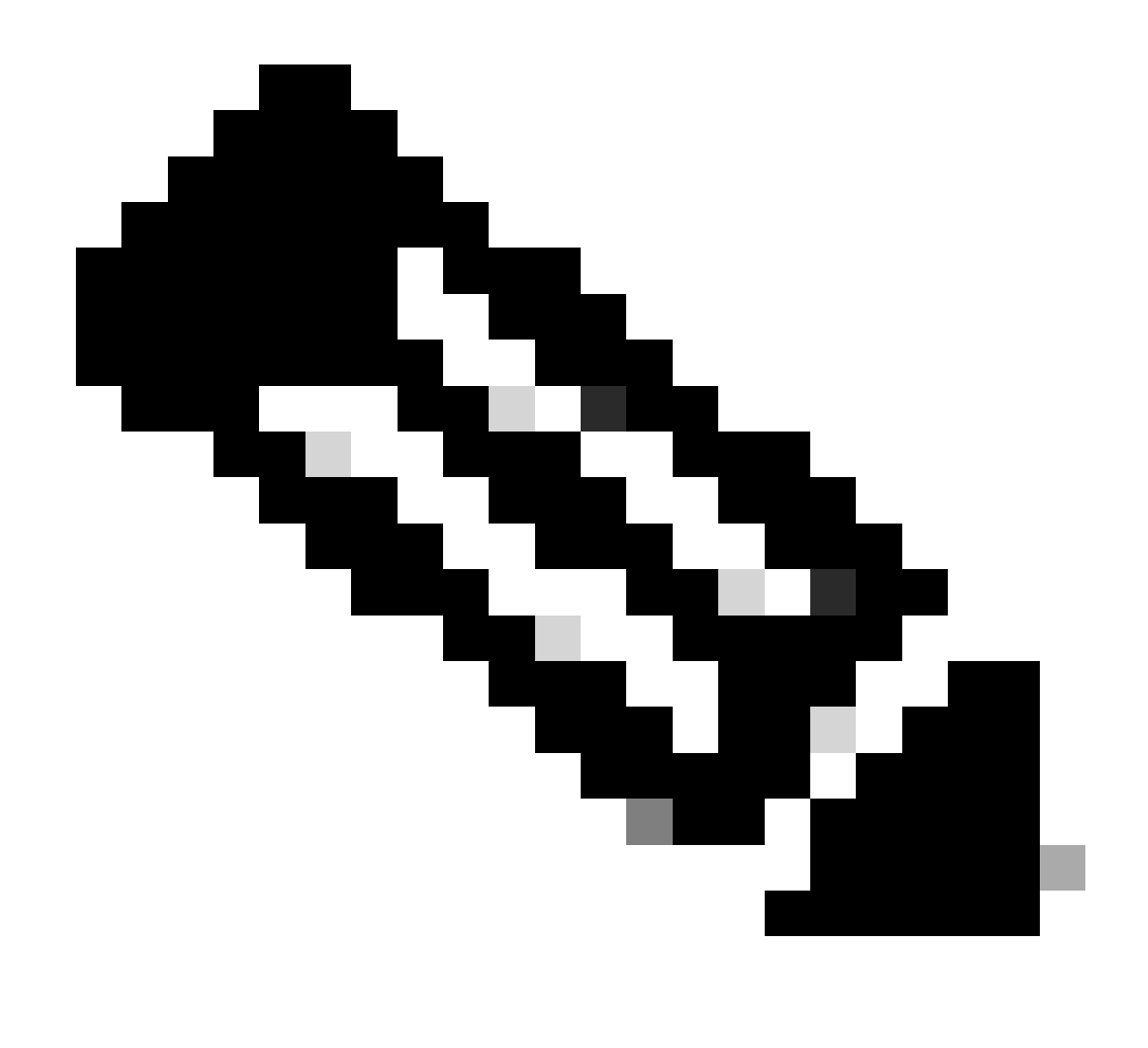

.ةيونانلا SIM تاقاطبل مجحلا ةريغص SIM ةقاطب ئياهم مادختسإ :ةظحالم

لزنملا لخاد 5G يئاوه بيكرت

المعافي المعافي الحيا المعافي المعافي المعافي المعافي المعافي المعافي المعافي المعافي المعافي المعافي المعافي المعافي المعافي المعافي المعافي المعافي المعافي المعافي المعافي المعافي المعافي المعافي المعافي المعافي المعافي المعافي المعافي المعافي المعافي المعافي المعافي المعافي المحافي المعافي المعافي المحافي المح 

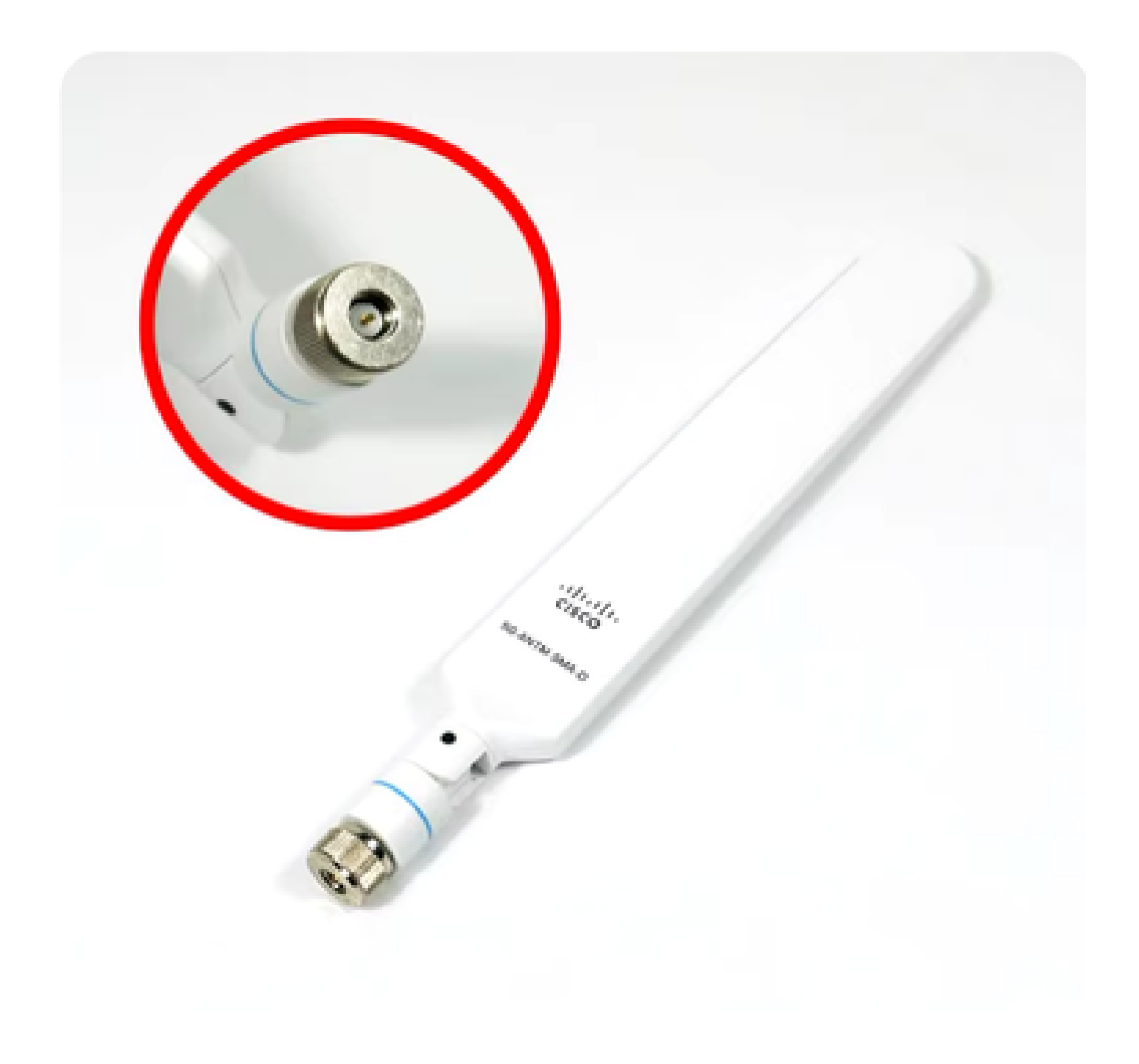

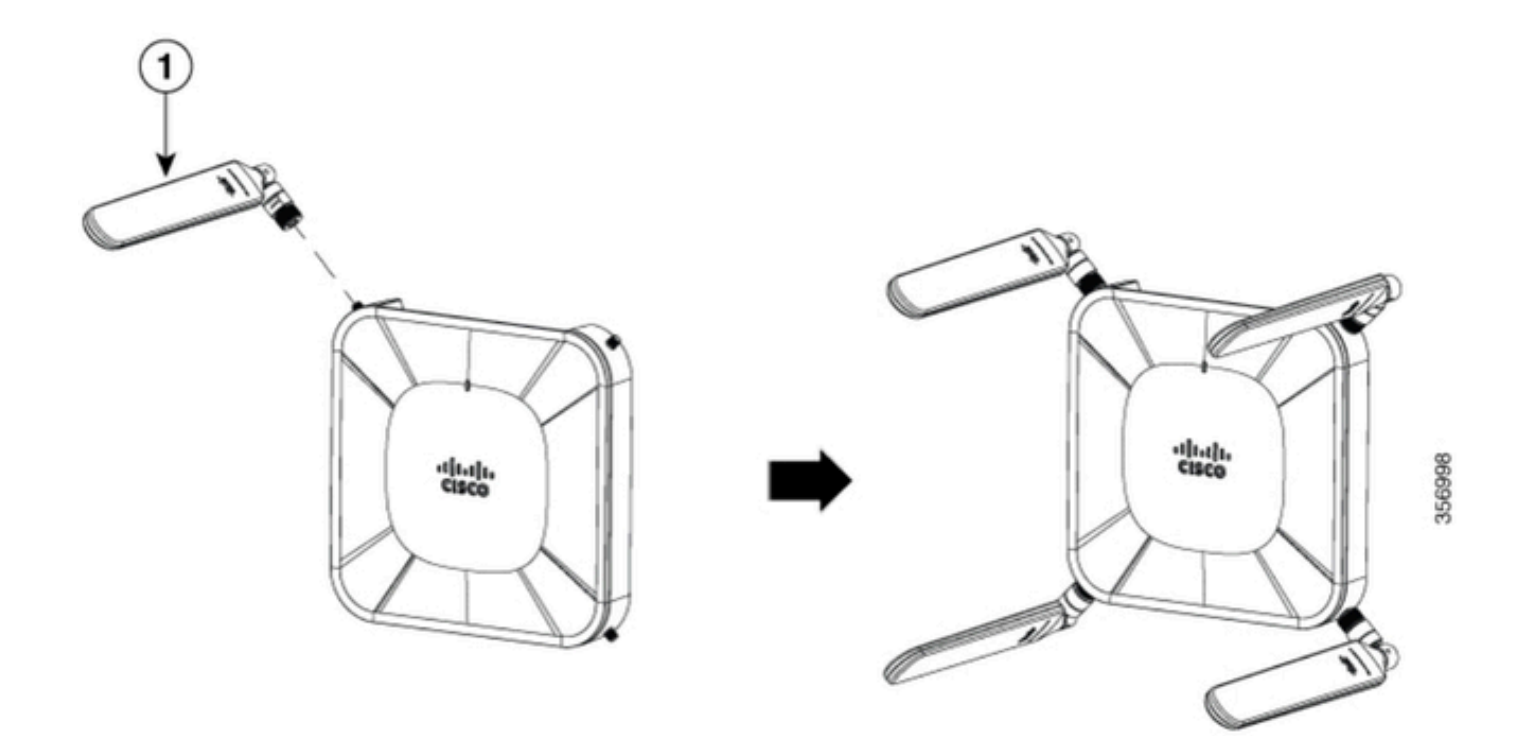

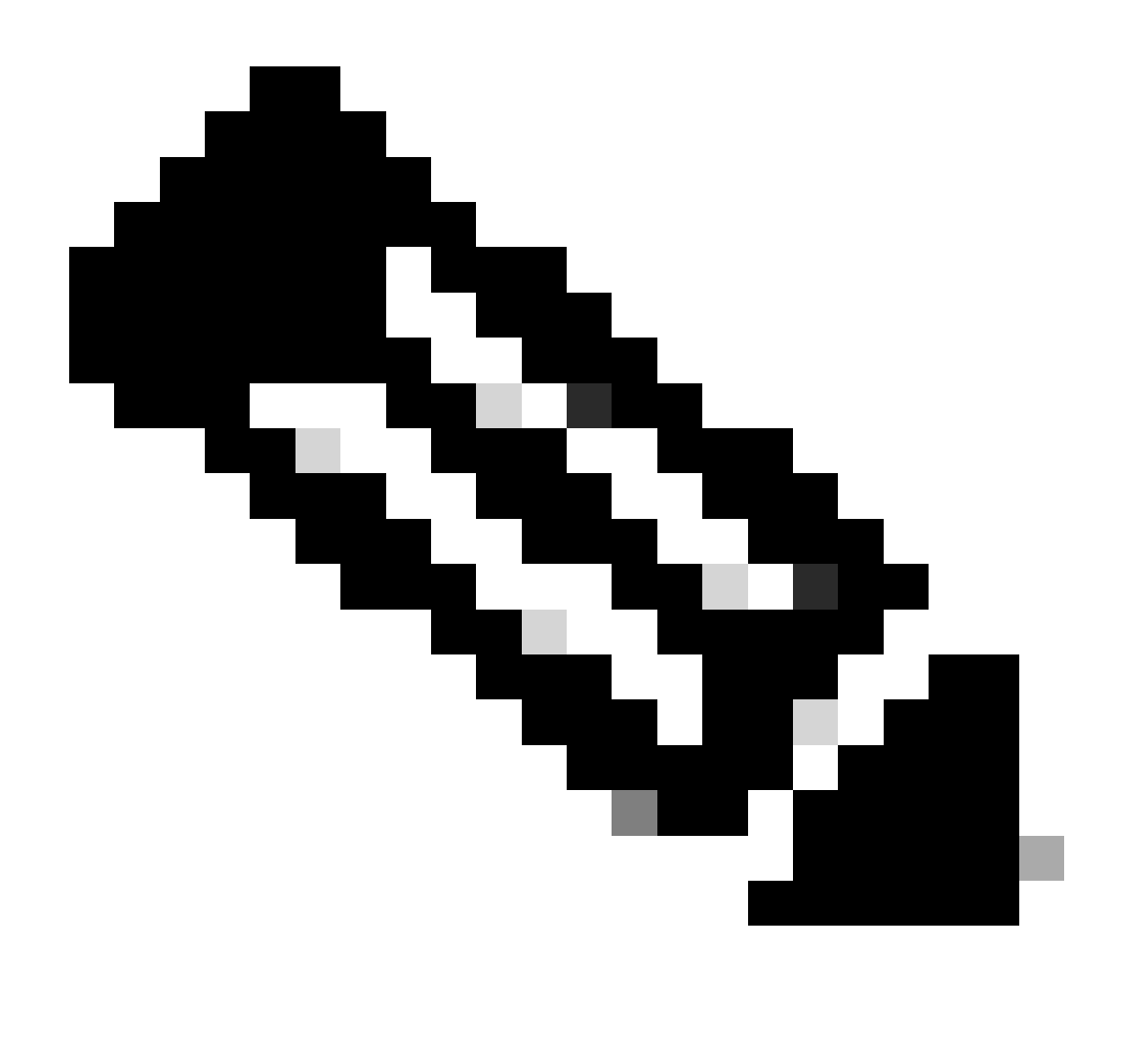

يئاوەلا ميمصت مت .يلخادلا مادختسالل صصخم 5G-ANTM-SMA-D لا :ةظحالم تاودأ ةيأ مادختسال ةجاح كانە تسيل .زاەجلا ىلع صصخم يئاوە ذفنمب لاصتالل يئاوەلا تيبثتل ةصاخ.

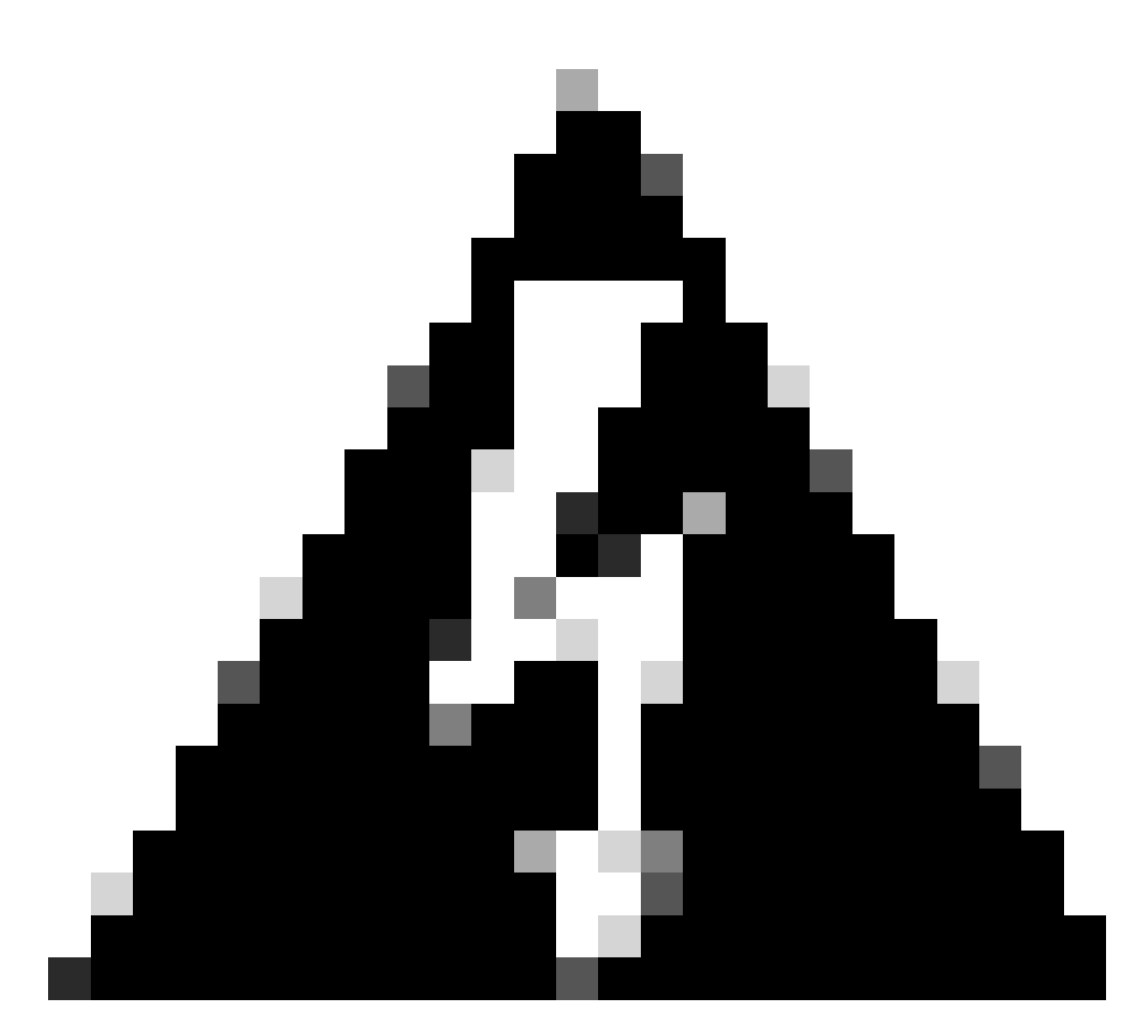

تالوكوتوربو تاطايتحال <u>5G-ANTM-SMA-D تيبثت ليل د</u>مادختسإ ىجري :ريذحت قربلا طاشنلاا عم لمعلل ةمالسلا.

### CG522-E ليغشتب مق

ةكبش ربع ةقاطلاب ديوزتلا كلذ يف امب ،ةددعتم قرط نم CG522-E زارطلا ليغشت نكمي ةقاطلاب دوزم نونس عبرأب دوزم A2.5 اعون نم لصومو (PoE+) تنرثيإ.

.تنرثيإلا ذفنم ىلع قربلا زمر نع ثحبا ،PoE عم قفاوتم CG522-E نأ ديكأتل

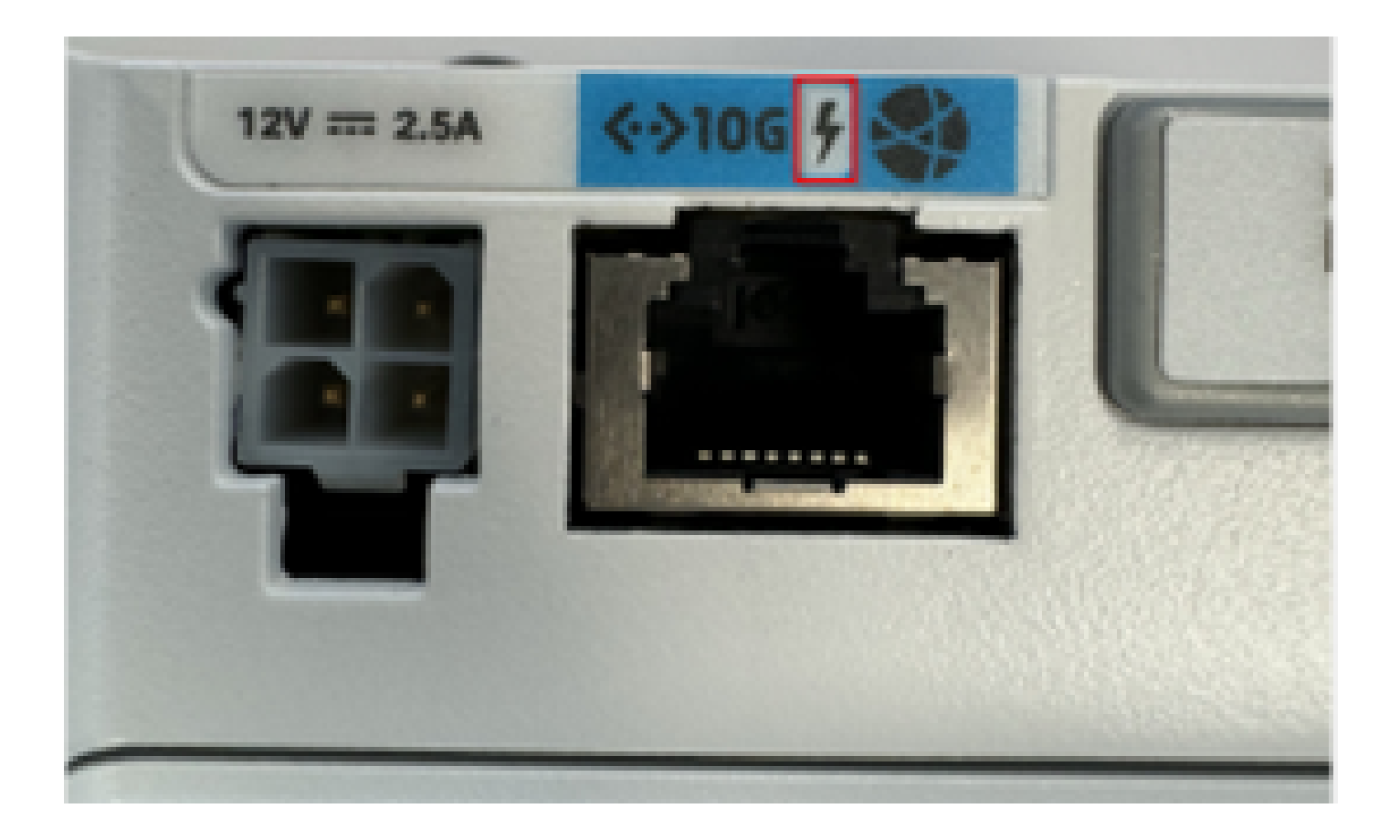

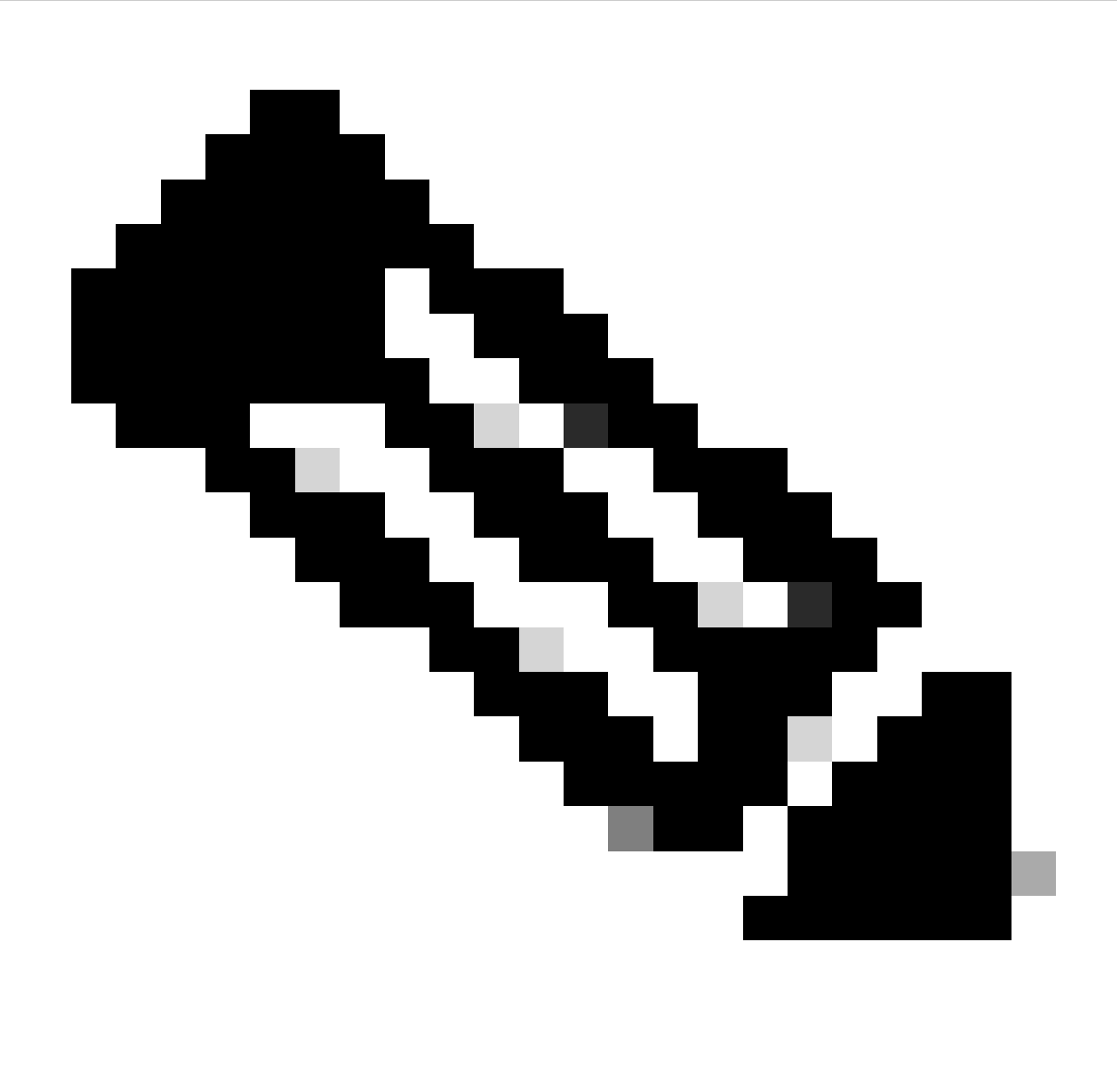

ةئفلاا نم ةدحو لادبتسإ مت اذإ .رتم 100 نع +PoE لبك لوط ديزي الأ بجي :ةظحالم المسفن ةدحولا مالتسإ متيس ،PoE ليغشتلا ماظنب ةدوزم ريغ CG522-E.

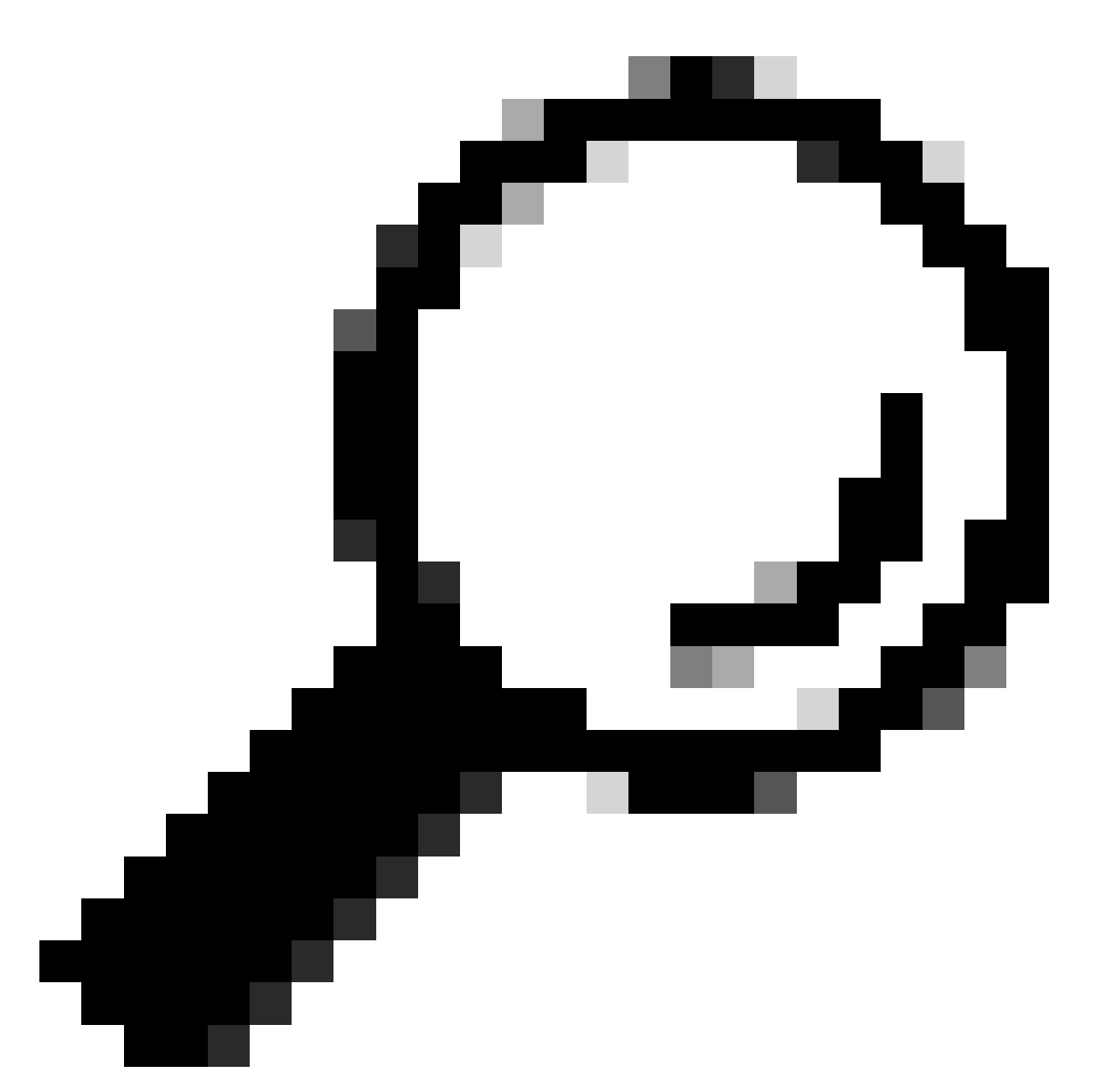

مدختسأ ،تامولعملا نم ديزمل .ەتايوتسم طسبأ يف ةزەجألا بيكرت وە اذە :حيملت اذە <u>قزەجألا تيپثت ليلد</u>.

### جماربلا تيبثت ءارجإ:

مكحتلا ةدحو لالخ نم CG522-E ىلإ لوصولا

يه تاملعملا. مكحتلا ةدحو لمع ةسلج لالخ نم CG522-E ىلإ لوصولا نكمي:

- ةيناث/تب 115200 :دوابلا لدعم
- تانايب تب تادحو 8 •
- لثامت الب
- دحاو فاقيإ تب

- قفدتلا يف مكحتلل ةرورض ال
- username: لوؤسم
- زاهجلل يلسلستلا مقرلاا :رورملا ةملك

لسلست نمض اضيأ رەظت .ةدحولا لفسأ ىلإ رظنلاب زاەجلل يلسلستلا مقرلا عقوم ددح ةلاسرلا ەذە رەظت .ليغشتلا ءدب:

Device is using default day0 password: xxxxxxxxxx

#### SSH لالخ نم CG522-E ىلإ لوصولا

نم دكأت .مجوم/لوحم نم 2 ةقبطلا ةمجاو ربع SSH لالخ نم CG522-E ىلإ لوصولا نكمي IP ناونع نييعت مت ثيح ،192.168.1.x ةيعرفلا ةكبشلا لخاد ةمجاولل IP ناونع نييعت IP ناونع تي CG522-E داري 192.168.1.1.

:ةيلاتلا رماوألا نيوكتب مق ،(هجوملا/لوحملا) ليصوتلا زاهج يلع

Switch# configure terminal Switch(config)# interface

Switch(config-if)# no switchport Switch(config-if)# ip address 192.168.1.2 255.255.255.0 Switch(

:يە ةيساسألا تاملعملا، CG522-E، يف

- P: 192.168.1.1 ناونع •
- username: لوؤسم
- زاهجلل يلسلستلا مقرلاا :رورملا ةملك

لسلست نمض اضيأ رەظت .ةدحولا لفسأ ىلإ رظنلاب زاەجلل يلسلستلا مقرلا عقوم ددح مكحتلا ةدحو ىلع ةلاسرلا ەذە رەظت .ليغشتلا عدب

Device is using default day0 password: xxxxxxxxxx

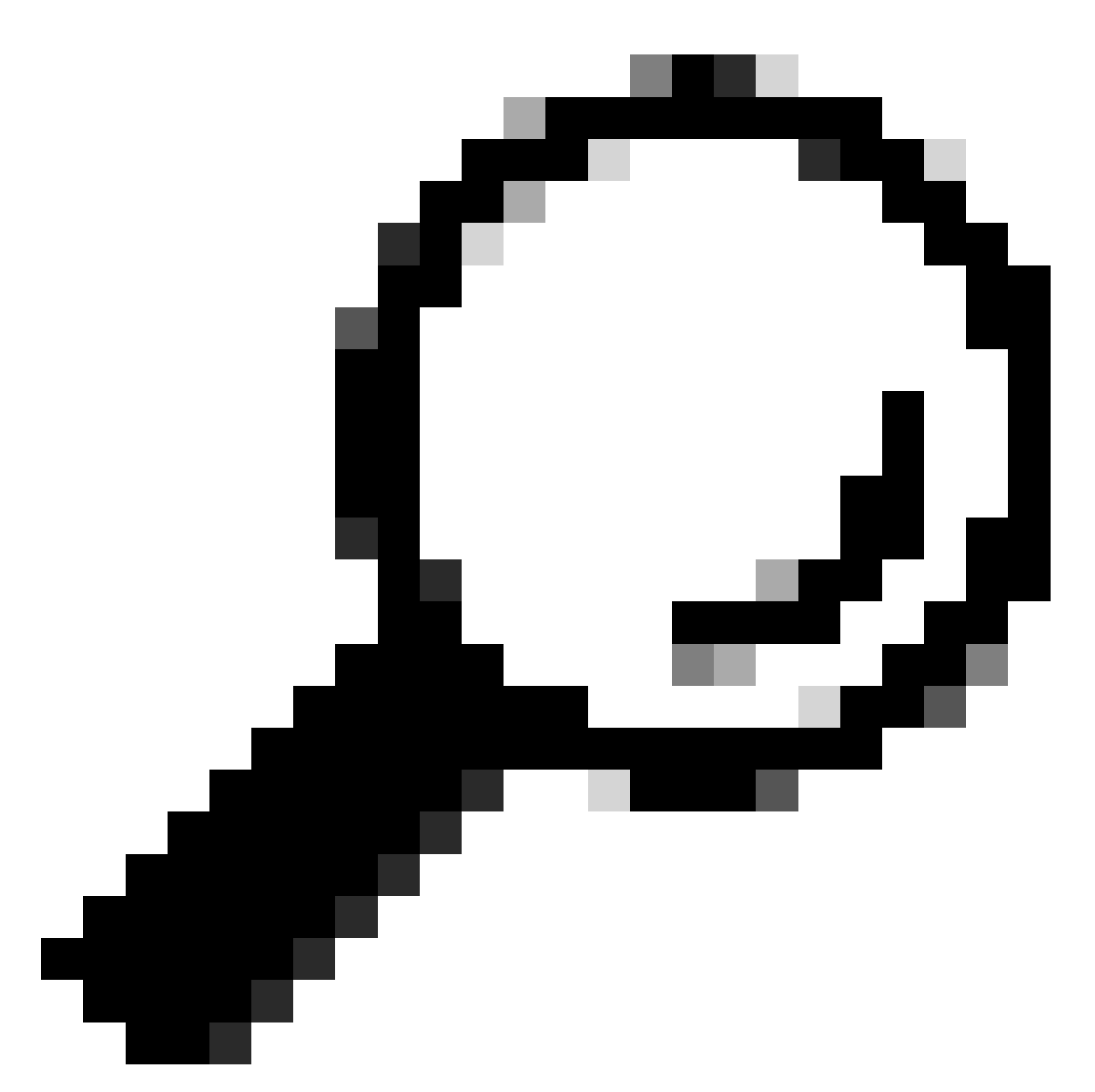

هذه عم CG522-E لا لخاد SSH دعب حاتفم نم SVI لخاد SSH عيطتسي تنأ :حيملت يغبني تنأ .ةلصولا زاهجو CG522 لا لوحي نأ فاك سيل SVI ناك امهم ،ةقيرطلا لا نم نراق ةلصولا نمض نراق L2 لا تنمضت

#### رورملا ةملك رييغت

اذه عم CG522-E لاا نم ةملكو username لا تريغ ،ذفنم SSH وأ مكحتلل ةيفرط ةدحو كانه نإ ام رمأ.

CellularGateway# configure terminal CellularGateway(config)# aaa authentication users user admin change-password old-password

```
تابلاطملا ظحال ،رماوألا هذه ذيفنت دعب:
```

Value for 'old-password' (

```
): ******* Value for 'new-password' (
```

): \*\*\*\*\*\* Value for 'confirm-password' (

): \*\*\*\*\*\*\*

#### ەليغشت يراجلا نيوكتلا ضرع ةيفيك

:CG522-E ل ەليغشت يراجلا نيوكتلا ضرعل رمألا اذه ليغشتب مق

CellularGateway# show running-config

#### كيدل CG522-E جمانرب ةيڧرت ةيڧيك

.مادختسالا لبق CG522-E ةيقرت لضفألا نم

.هتيقرتو CG522-E جمانربلا رادصإ ليمحتل ءارجإلا اذه مدختسأ

• نأ نم دكأتو ،مداخلا ىلع جمانربلا ةروص خسناو ،لوصولل لباق TFTP مداخ ىلع لصحا ىلإ لوصولا نم نيلوهجملا TFTP يمدختسم نكمت فلملا ىلع ةدوجوملا تانوذألا فلملا .<u>انه رقنا</u> ؛اهتيبثتو جماربلا ليزنتل لماش نيوكت ليلد ىلع لوصحلل.

:CG522-E رادصإ ديڬأتب مق ،الوأ

| CellularGateway# s<br>Active image | show version                                                 |
|------------------------------------|--------------------------------------------------------------|
| Product name                       | = Cisco Cellular Gateway                                     |
| Build version                      | = 17.04.01a.0.211.1608270185Bengaluru                        |
| Software version                   | = 1.0.0                                                      |
| Build date                         | = 2023-08-08_23.41                                           |
| Build path                         | = /san1/BUILD/workspace/CCO_c174_throttle_EIO/base/build_eio |
| Built by                           | = aut                                                        |
| Firmware info                      |                                                              |
| Uboot version                      | = 2018.03-7.1.0-cwan-0.0.16                                  |
| Uboot date                         | = 10/06/2020                                                 |
| Last reboot reason                 | n = SoftReset                                                |

:ءارجإلا اذه مدختساً ،كلذ دعب

CellularGateway# gw-action:request software upgrade tftp://192.168.1.2/cg-ipservices-17.09.04.SPA.bin System is about to download and install the selected software, Continue? [no,yes] yes Software successfully upgrade

CellularGateway# gw-action:request system reboot System is about to reload, Continue? [yes,no]

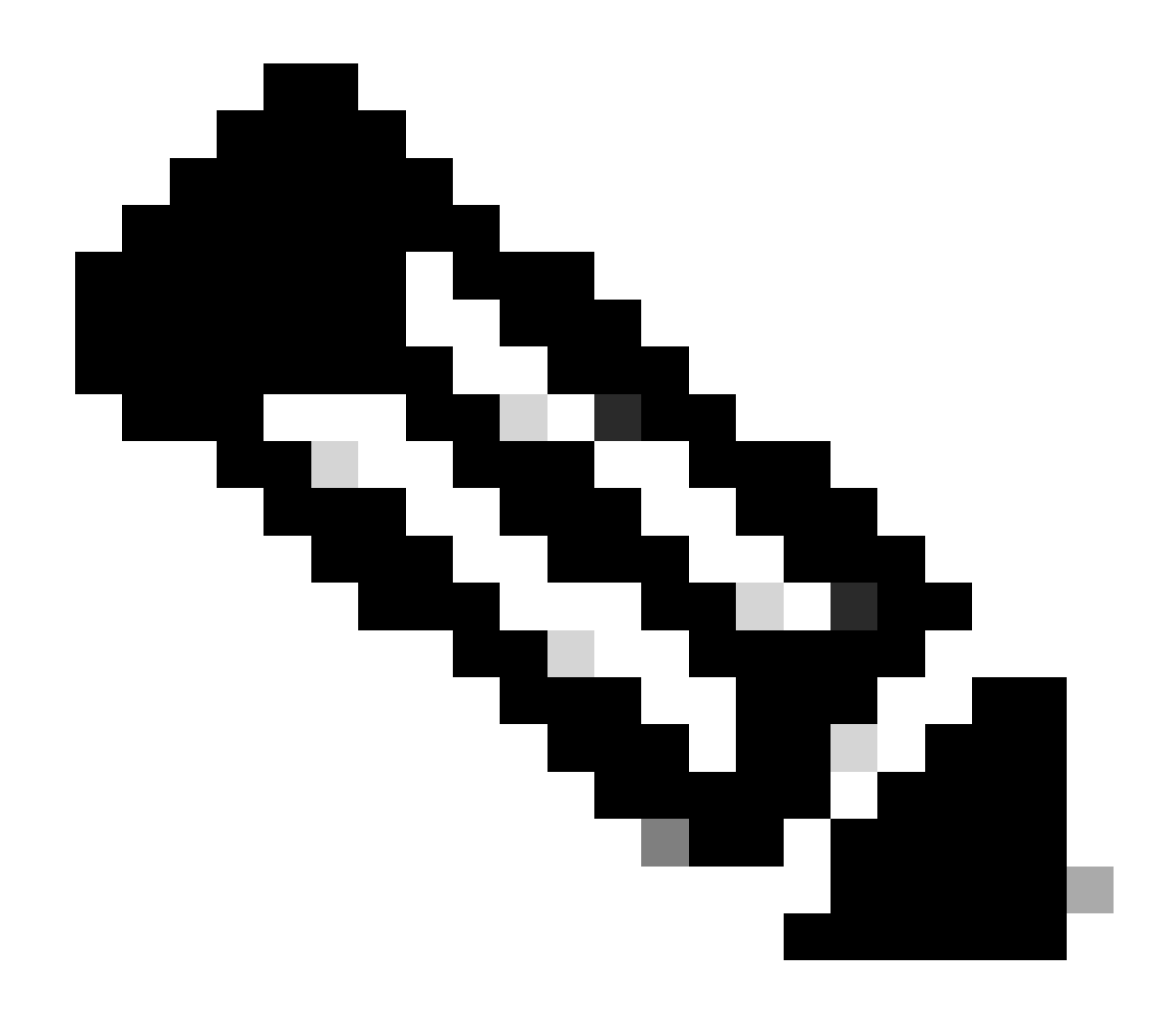

صاخلا طابترالا. TFTP مداخك لوحملا مادختسا متي ،ويرانيسلا اذه يف :ةظحالم <u>يبعشتلا طابترالا</u> اذه يف دوجوم جماربلاا ةحفصب.

اەنيب ليدبتلاو ةروصلا ماسقأ ضرع ةيفيك:

CellularGateway# show gw-system:system partition Primary Image Partition = image2 File name = cg-ipservices-17.09.04.SPA.bin Version = 17.09.04.0.0.1691563291..Bengaluru Build Date = Wed Aug 9 06:41:31 2023 Install Date = Sun Jun 4 02:03:23 2000 Boot Status = Boot Successful. Backup Image Partition = image1 File name = cg-ipservices.17.04.01a.SPA.bin Version = 17.04.01a.0.211.1608270185..Bengaluru Build date = Fri Dec 18 05:43:05 2020 Install Date = Fri Jun 22 11:13:59 2018
Boot Status = Boot Successful.

CellularGateway# gw-action:request software activate

System is about to reload, Continue? [yes,no]

#### شالفلا ةركاذ مجحو ةركاذلاو ليغشتلا تقوو PID نم ققحتلا

اهحالصإو ءاطخألا فاشكتساو قفاوتلا نم ققحتلل ادج ةديفم ةمدقملا تامولعملا هذه. <u>طابترالا</u> اذه قوف رقنا ،CG522-E اهحالصإو ءاطخألا فاشكتسأ ليلد ىلع لوصحلل .<u>يبعشتلا</u>

CellularGateway# show gw-system:system status

| SYSTEM INFO              |                                |
|--------------------------|--------------------------------|
| Platform PID             | = CG522-E                      |
| Product Serial Number    | = FGL2504LB7Y                  |
| System Up Time           | = up 15 days                   |
| Current Time             | = Thu Aug 24 22:37:22 UTC 2023 |
| Current CPU Usage        | = 5%                           |
| RAM                      |                                |
| Total Memory in KBytes   | = 993852                       |
| Memory Used in KBytes    | = 557760                       |
| Memory Free in KBytes    | = 436216                       |
| STORAGE                  |                                |
| Disk type                | = Bootflash                    |
| Disk Size in KBytes      | = 999320                       |
| Disk Used in KBytes      | = 88944                        |
| Disk Available in KBvtes | = 841564                       |
| Disk Used Percentage     | = 10%                          |
| TEMPERATURE              |                                |
| Ambient temperature      | = 53 deg C                     |
| Power source             | = AC                           |
|                          |                                |

### ةزهجألا تامولعم صحف

اهحالصإو ءاطخألا فاشكتساو قفاوتلا نم ققحتلل ادج ةديفم انه ةمدقملا تامولعملا. طابترالا اذه قوف رقنا ،CG522-E اهحالصإو ءاطخألا فاشكتسأ ليلد ىلع لوصحلل

```
.يبعشتلا
```

#### لمعلا ةسلج لاصتا نم ققحتلا

.كلذ ىلإ امو لمعلا ةسلج ةلاحو قفرملا APN ديدجتب تامولعملا هذه كل حمست

ةلصتم ريغ لمع ةسلج ةلاح ىلع لاثم اذه:

```
CellularGateway# show cellular 1 connection

Profile ID = 1

APN = broadband

Connectivity = Attach and Data

Session Status = Disconnected

Call end mode =

Session disconnect reason type = (0)

Session disconnect reason = (0)

Cellular Interface = 1/1

Backoff timer = NOT Running

Back off error count = 0

Back off timer index = 0

Back off timer array (in minutes) = 0 1 1 1 1 5 10 15 30 60

Period of Backoff = 0 minute(s)
```

```
لالصتا ةسلج ةلاح ىلع لاثم اذه:
```

```
CellularGateway# show cellular 1 connection
Profile ID = 1
------
APN = broadband
Connectivity = Attach and Data
Session Status = Connected
IPv4 Address = x.x.x.x
```

```
IPv4 Gateway Address = y.y.y.y
IPv4 Primary DNS = z.z.z.z
IPv4 Secondary DNS = x.x.x.x
Tx Packets = 6821, Rx Packets = 6
Tx Bytes = 1301756, Rx Bytes = 888
Tx Drops = 0, Rx Drops = 0
Tx Overflow Count = 0, Rx Overflow Count = 0
```

ويدارلا تامولعم نم ققحتلا

اهحالصاو ءاطخألاا فاشكتساو قفاوتلا نم ققحتلل ةديفم ةمدقملا تامولعملا هذه. <u>طابترالا</u> اذه قوف رقنا ،CG522-E اهحالصاو ءاطخألا فاشكتسأ ليلد ىلع لوصحلل .<u>يبعشتلا</u>

```
CellularGateway# show cellular 1 radio
Radio Power Mode = online
Radio Access Technology(RAT) Selected = LTE
LTE Rx Channel Number(PCC) = 0
LTE Tx Channel Number(PCC) = 0
LTE Band = 66
LTE Bandwidth = 20 \text{ MHz}
Current RSSI = -60 dBm
Current RSRP = -94 dBm
Current RSRQ = -14 dB
Current SNR = 2.8 \text{ dB}
Physical Cell Id = 119
Network Change Event = activated LTE
CellularGateway# show cellular 1 radio-details
Carrier Aggregation Status = Disabled
LTE RX Channel Number(PCC) = xxx
LTE TX Channel Number(PCC) = yyy
LTE Band = 66
LTE Bandwidth = 20 \text{ MHz}
PCC CA information:
------
LTE band class = 66
E-UTRA absolute radio frequency channel number of the serving cell = 0
Bandwidth = 20 MHz
Physical Cell Id = 119
Current RSRP in 1/10 dBm as measured by L1 = -94 dBm
Current RSSI in 1/10 dBm as measured by L1 = -63 dBm
Current RSRQ in 1/10 dBm as measured by L1 = -12 dB
Measured SINR in dB = 3.8 dB
Tracking area code information for LTE = 31891
5G CC information:
Current ENDC RSRP in 1/10 dBm as measured by L1 = -101 dBm
Current ENDC RSRQ in 1/10 dBm as measured by L1 = -14 dB
Measured ENDC SINR in dB = 4 dB
```

ايلاح ددحملا قاطنلا ضرعت .سماخلا ليجل مادختسإ ىل CC سماخلا ليجلا تامولعم ريشت مادختسا NSA، وفد يف رورم ةكرح دوجو مدع ببسب LTE قاطن ديدحت متي ،NSA زامجك نكلو ،LTE مادختسا قالاحملا.

ەنيوكتو (APN) ةيولخلا لوصولا ةطقن مسا نم ققحتلا

ا م ةداعو CG522-E عانب ايئاقلت APN نيوكت ىلع ارداق SIM نوكي ام قداعو فلم نيوكتل ةجاح كانه ،نايحألا ضعب يف .طشن APN فيرعت فلم ديكأت ةيفيك وه تباث APN فيرعت.

| CellularGateway# show cellular 1 profile |           |          |          |                |          |          |
|------------------------------------------|-----------|----------|----------|----------------|----------|----------|
| PROFILE ID                               | APN       | PDP TYPE | STATE    | AUTHENTICATION | USERNAME | PASSWORD |
|                                          |           |          |          |                |          |          |
| 1                                        | Broadband | IPv4     | ACTIVE   | none           | -        | -        |
| 2                                        | ims       | IPv4v6   | INACTIVE | none           | -        | -        |

:صصخم APN نيوكت ةيفيك

CellularGateway# configure terminal CellularGateway(config)# controller cellular 1 CellularGateway(config-cellular-1)# sim slot <# of sim slot in use> CellularGateway(config-slot-0)# profile id <#> apn

pdn-type IPv4v6 authentication

username

password

CellularGateway(config-slot-0)# attach profile <#> CellularGateway(config-slot-0)# commit

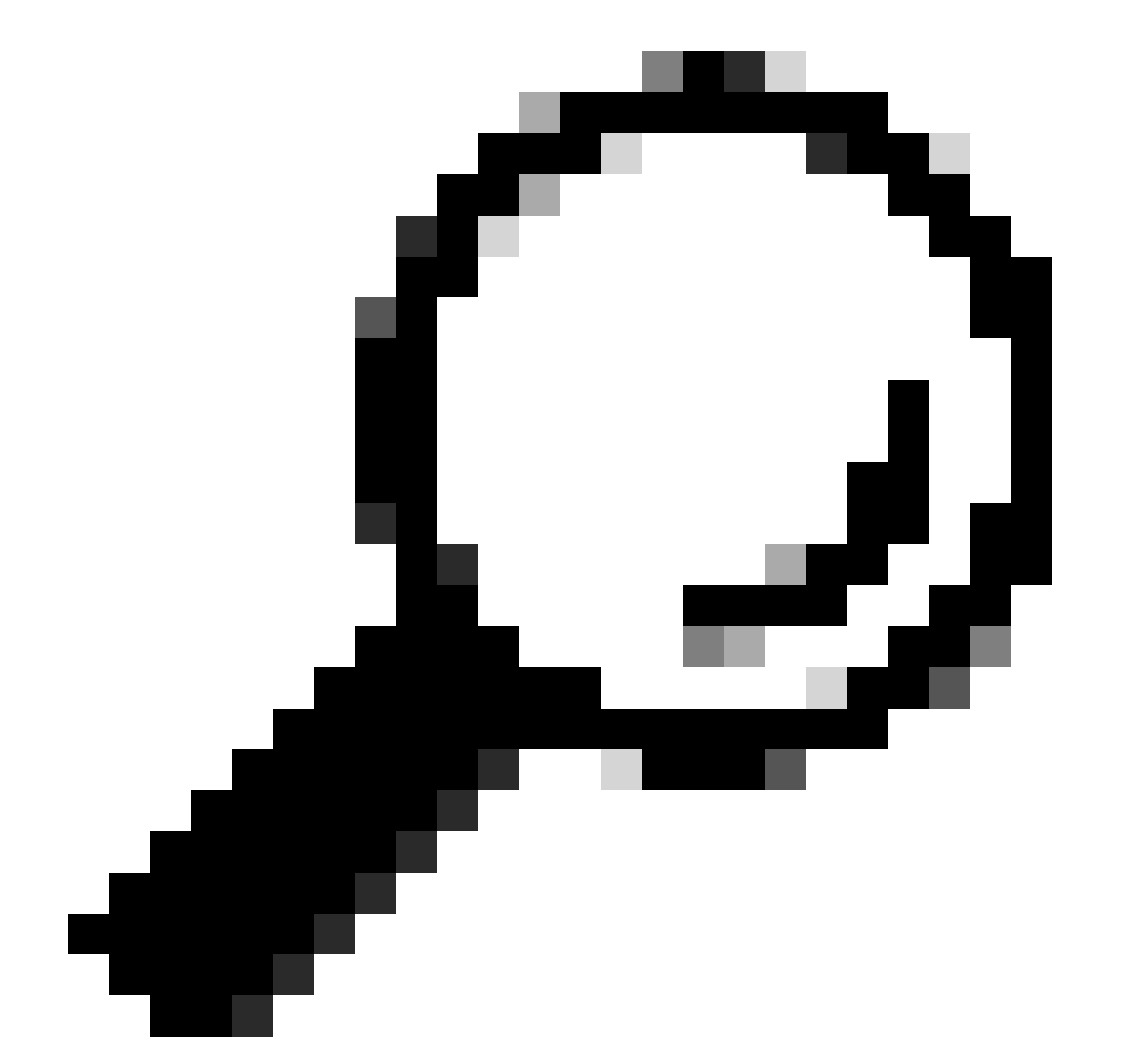

APN: فيرعت فلم ةلازإ ةيفيك

CellularGateway# config term Entering configuration mode terminal CellularGateway(config)# controller cellular 1 CellularGateway(config-cellular-1)# sim slot 1 CellularGateway(config-slot-1)# no attach-profile 1 CellularGateway(config-slot-1)# no profile id 1 apn broadband CellularGateway(config-slot-1)# commit

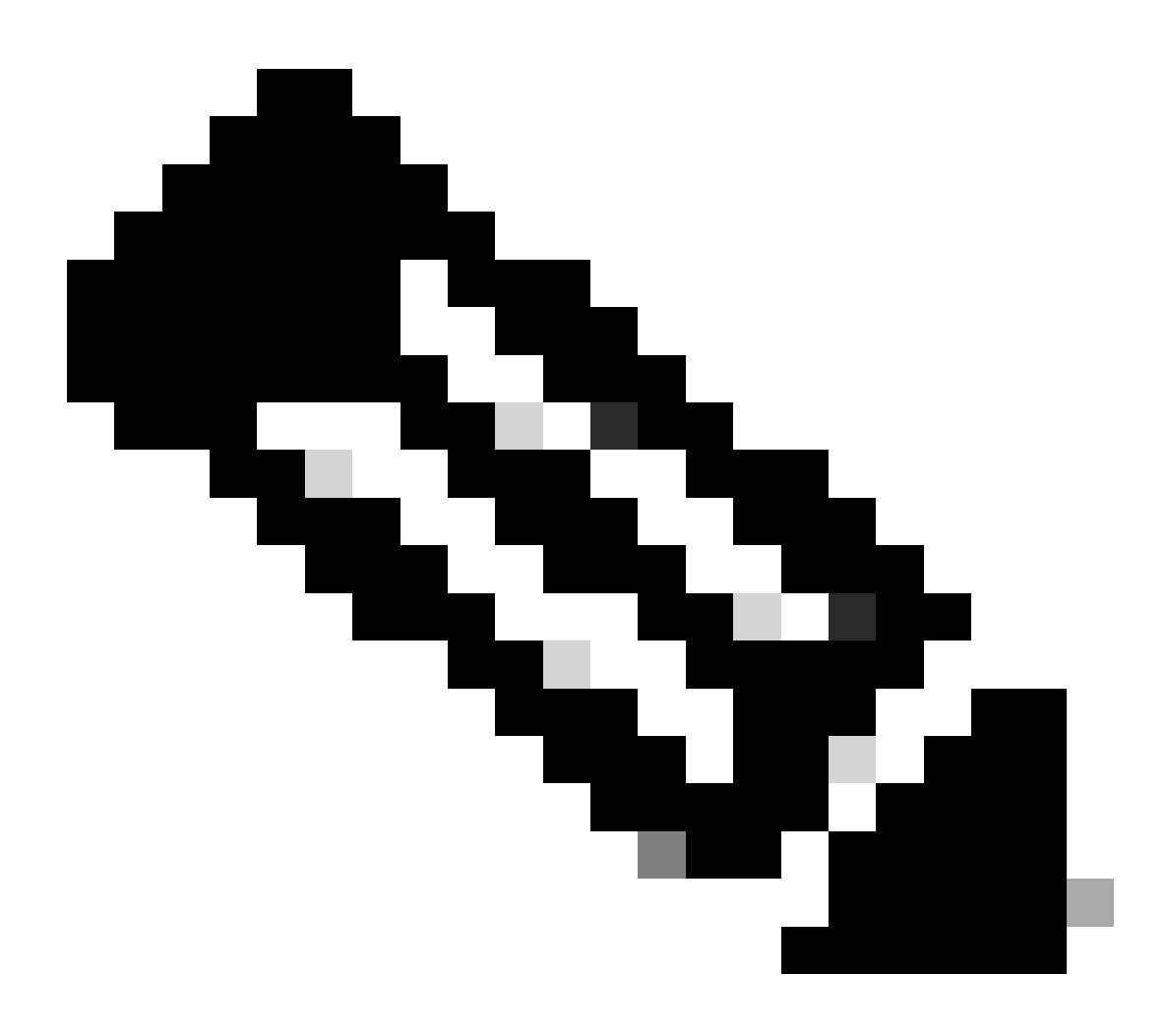

#### LTE. ل ةبولطم ةقداصم دجوت ال :ةظحالم

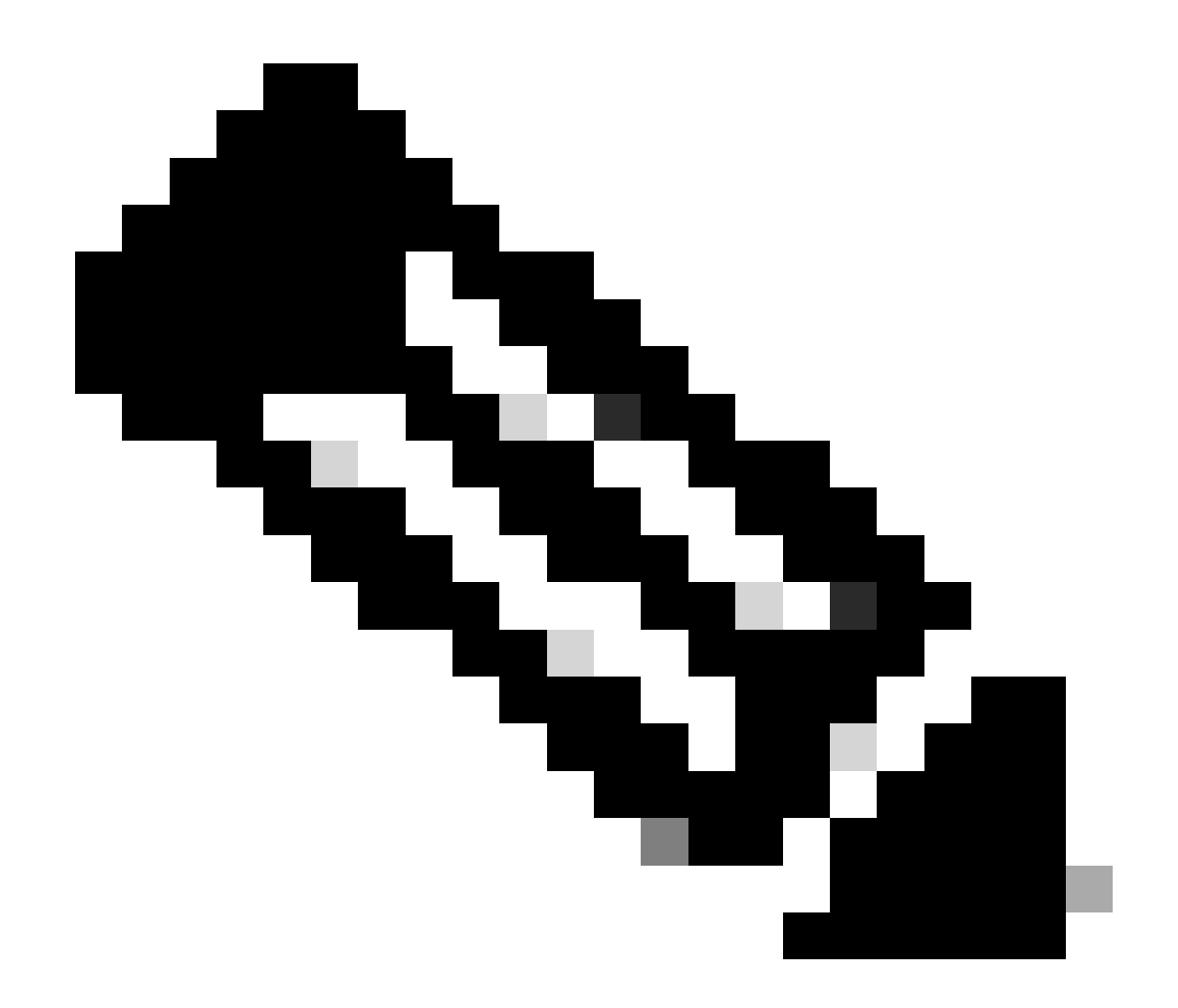

ام ةداع) قفرم فيرعت فلم ؛لقألاا ىلع نيفيصوت Verizon ةكرش بلطتت :ةظحالم فيرعت فلم AT&T بلطتت .يضارتفا/تانايب فيرعت فلمو (IMS وأ VZWIMS نوكي قافرإلا تافيصوتو ةيضارتفالا فيرعتلا تافلم/تانايبلل ةجاحلا بسح طقف دحاو .(ضيرعلا يددرتلا قاطنلا).

SIM لشف زواجت رماوأو ةيساسألا SIM ةحتف نيوكت

CellularGateway# config term Entering configuration mode terminal CellularGateway(config)# controller cellular 1 CellularGateway(config-cellular-1)# sim primary-slot <0/1> CellularGateway(config-cellular-1)# commit Commit complete. CellularGateway(config-cellular-1)# end

```
CellularGateway# config term
Entering configuration mode terminal
CellularGateway(config)# controller cellular 1
CellularGateway(config-cellular-1)# sim max-retry 5
CellularGateway(config-cellular-1)# sim failovertimer 7
CellularGateway(config-cellular-1)# commit
Commit complete.
CellularGateway(config-cellular-1)# end
CellularGateway#
```

#### اەنيوكتو CG522-E مدوملل ةتباثلا جماربلا صحف

.هتيقرتو CG522-E مدوم نم تباثلا جمانربلا رادصإ ليمحتل ءارجإلا اذه مدختسأ

- نأ نم دكأتو ،مداخلا ىلع جمانربلا ةروص خسناو ،لوصولل لباق TFTP مداخ ىلع لصحا ىلإ لوصولا نم نيلوهجملا TFTP يمدختسم نكمت فلملا ىلع ةدوجوملا تانوذألا فلملا
- مدوملل تباثلا جمانربلاب ظافتحالل يعرف ليلد ءاشنإب مق.
- يف مضرع نكمي) SIM ةقاطب لماح ىلع مئاقلا حيحصلا تباثلا جمانربلا ديكأتب مق (<u>جمانربلا ةحفص</u>).
- . ليلدلا اذه يلإ (nvu. و cwe.) ةتباثلا جماربلا تافلم خسنا.

. ا<u>نه رقنا</u> ؛اهتيبثتو ةتباثلا جماربلا ليزنتل لماش ةئيهت ليلد ىلع لوصحلل.

:ەاندأ ءارجإلا مدختسأ

CellularGateway# gw-action:request file download tftp://192.168.1.2/EM9190\_01.07.13.00.cwe create\_dir

INFO: Created folder

INFO: Accessing file EM9190\_01.07.13.00.cwe from tftp://192.168.1.2/EM9190\_01.07.13.00.cwe INFO

/EM9190\_01.07.13.00.cwe file received /flash/

INFO:

Directory already exists INFO: Accessing file EM9190\_01.07.13.00\_GENERIC\_016.006\_004.nvu fr

/EM9190\_01.07.13.00\_GENERIC\_016.006\_004.nvu file received /flash/

/EM9190\_01.07.13.00\_GENERIC\_016.006\_004.nvu size(Bytes): 69051 CellularGateway# cellular

ةتباثلا جماربلا ةلاح نم ققحتلل رماوأ:

CellularGateway# show cellular 1 firmware Firmware Activation Mode = AUTO INDEX CARRIER FW VERSION PRI VERSION STATUS 1 GENERIC 01.07.13.00\_GEN 016.006\_004 ACTIVE

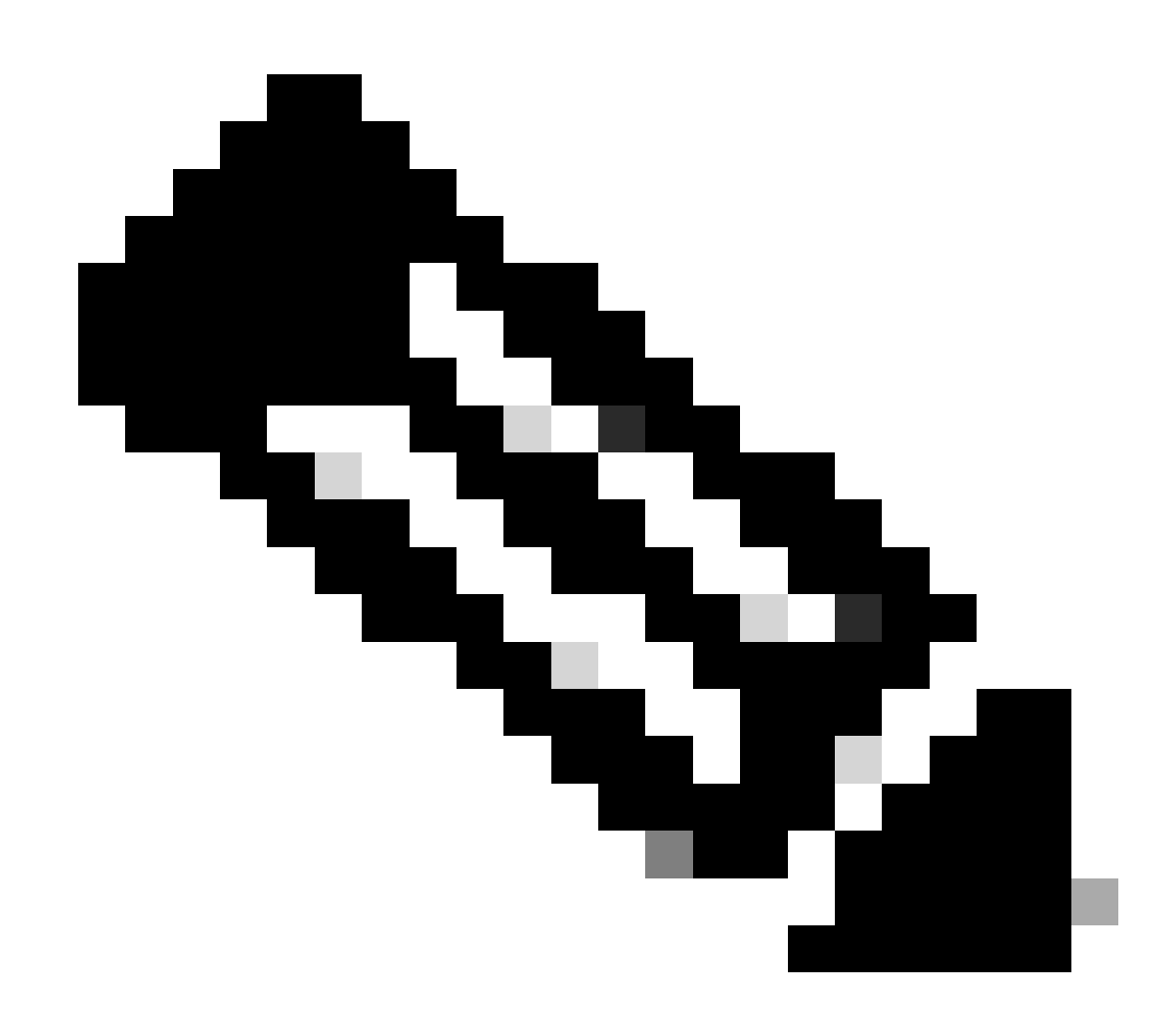

ةحفصل .TFTP مداخك ةكبشلا لوحم مادختسإ متي ،ويرانيسلا اذه يف :ةظحالم <u>يبعشتلا طابترالا</u> وه اه ،تباثلا جمانربلا.

#### مدوملا طبض ةداعإ ةيفيك

ليغشتلا ةداعإ لمعت .تانيوكت ةعومجم يأ مدوملا نييعت ةداعإ حسمت ال.

CellularGateway# cellular 1 modem-reset cellular\_modem\_reset :

مدوملا طبض ةداعإل AT رماوأ مادختسإ اضيأ كنكمي.

CellularGateway# cellular 1 modem-at-command at!reset

ةمجرتاا مذه لوح

تمجرت Cisco تايان تايانق تال نم قعومجم مادختساب دنتسمل اذه Cisco تمجرت ملاعل العامي عيمج يف نيم دختسمل لمعد يوتحم ميدقت لقيرشبل و امك ققيقد نوكت نل قيل قمجرت لضفاً نأ قظعالم يجرُي .قصاخل امهتغلب Cisco ياخت .فرتحم مجرتم اممدقي يتل القيفارت عال قمجرت اعم ل احل اوه يل إ أم اد عوجرل اب يصوُتو تامجرت الاذة ققد نع اهتي لوئسم Systems الما يا إ أم الا عنه يل الان الانتيام الال الانتيال الانت الما